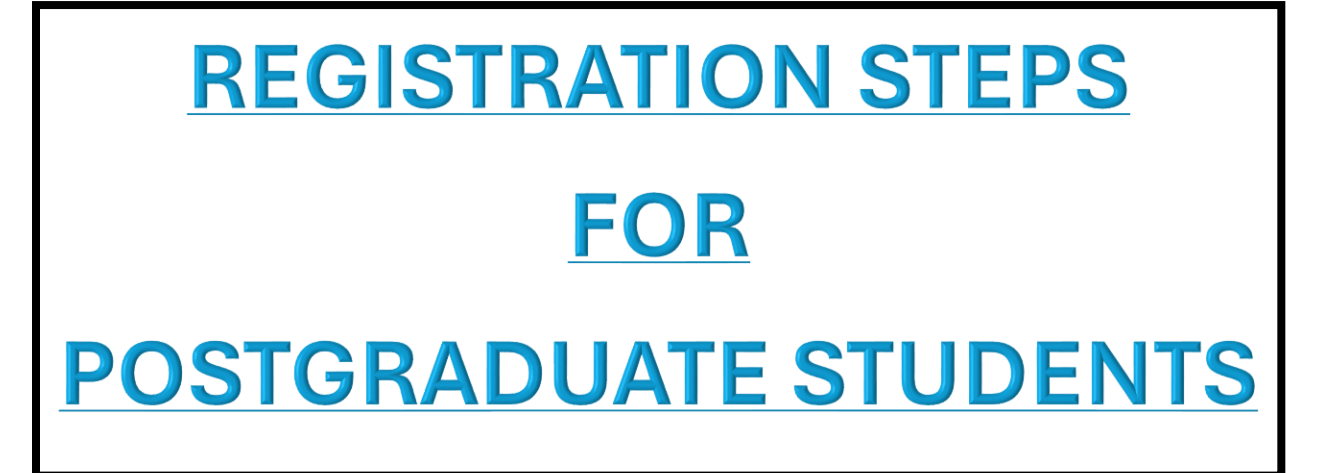

Outline:

Section 1:

For Programmes by Coursework, Mixed-Mode and Research

A. Local Applicants

**B. International Applicants** 

Section 2:

For Programmes by Coursework (Open & Distance Learning)

Section 1 Programmes by Coursework, Mixed-Mode & Research

# For Programmes by Coursework, Mixed-Mode and Research

# A. LOCAL APPLICANTS

## 1) Acceptance of Offer Letter

## 2) MMU Student ID and IDM Activation

# a) Activate Your MMU Student ID

- ✓ Check email with the title "Activate Your MMU Student ID Now!" in your personal email.
- ✓ Change password and complete the IDM activation process.
  Note: Any issues, please contact <u>nice.support@mmu.edu.my</u>
- b) CLiC Student Portal. Upon successful completion of the IDM activation process, access CLIC Student Portal. Submit digital registration documents and upload photo.

# 3) Registration

# Register physically at the IPS Office

Make sure steps no. 2(a) and 2(b) are completed before physical registration at IPS Office:

- Master applicants bring along original copy of Bachelor's Degree scroll/certificate/completion letter, transcript and offer letter.
  PhD applicants bring along original copy of Bachelor's Degree scroll/certificate/completion letter and transcript. Master's scroll/certificate/completion letter and transcript and offer letter.
- ii) IPS will activate your student's status to 'Active'. Collect the Orientation Kit from IPS.
- iii) You will receive emails with the title "Your Student Email is Now Active" and "Confirmation of Candidature Letter to Multimedia University" in your personal email.
- iv) Apply for your Smartcard at the Security Office upon confirming your candidature.

#### **B. INTERNATIONAL APPLICANTS**

- 1) Acceptance of Offer Letter
- 2) Student Pass Application

#### 3) MMU Student ID and IDM Activation

#### a) Activate Your MMU Student ID

- ✓ Check email with the title "Activate Your MMU Student ID Now!" in your personal email.
- ✓ Change password and complete the IDM activation process.
  Note: Any issues, please contact <u>nice.support@mmu.edu.my</u>
- b) CLiC Student Portal. Upon successful completion of the IDM activation process, access CLIC Student Portal. Submit digital registration documents and upload photo.

### 4) Registration

After arrival in Malaysia, proceed to International Student Centre (ISC) to make arrangement for Medical Screening. Once pass the medical screening (approximately 2-3 working days), you can proceed to IPS for registration and bring along a confirmation slip from ISC. You are expected to stay in Malaysia for at least 14 working days to obtain student visa sticker to complete the entire visa application process.

### Register physically at the IPS Office

Make sure steps no. 3(a) and 3(b) are completed before physical registration at IPS Office:

Master applicants - bring along original copy of Bachelor's Degree scroll/certificate/completion letter, transcript and offer letter.
 PhD applicants - bring along original copy of Bachelor's Degree

scroll/certificate/completion letter and transcript. Master's scroll/certificate/completion letter and transcript and offer letter.

- ii) IPS will activate your student's status to 'Active'. Collect the Orientation Kit from IPS.
- iii) You will receive emails with the title "Your Student Email is Now Active" and "Confirmation of Candidature Letter to Multimedia University" in your personal email.
- iv) Apply for your Smartcard at the Security Office upon confirming your candidature.

#### Important Notes to International Students of Programmes by Research:

# ACADEMIC RESIDENTIAL REQUIREMENT

• All international students are required to register and be present at MMU for at least 1 long trimester (equivalent to 120 days), that can be spread and accumulated over the candidature period.

- All international students are also required to comply with their own country's residential requirements.
- A mutual agreement must be reached between supervisors and students regarding supervision meeting during registration, in addition to meeting the minimum residential requirement, to ensure smooth research progress.
- Students are not allowed to submit their thesis for examination if they fail to fulfil the 120 days requirement.

# At the same time, all students must comply to the following:

- ✓ Hold a valid student visa until graduation
- ✓ Present physically in Malaysia for annual visa renewal
- ✓ Attend in all exams and progress monitoring
- ✓ Maintain regular communications (physically/virtually) with supervisors according to the Mutual Agreement on Supervision Meeting.

Section 2 Programmes by Coursework (Open & Distance Learning - ODL)

## For Programmes by Coursework (Open & Distance Learning)

- 1) Acceptance of Offer Letter
- 2) MMU Student ID and IDM Activation

# c) Activate Your MMU Student ID

- ✓ Check email with the title "Activate Your MMU Student ID Now!" in your personal email.
- ✓ Change password and complete the IDM activation process.
  Note: Any issues, please contact <u>nice.support@mmu.edu.my</u>
- d) **CLiC Student Portal.** Upon successful completion of the IDM activation process, access CLIC Student Portal. Submit digital registration documents and upload photo.

# 3) Registration

Make sure steps no. 2(a) and 2(b) are completed:

- i) IPS will activate your student's status to 'Active'.
- ii) You will receive emails with the title "Your Student Email is Now Active" and "Confirmation of Candidature Letter to Multimedia University" in your personal email.
- iii) Apply for your Smartcard at the Security Office upon confirming your candidature (optional).